# DAVP Online Bill Submission Guide for Community Radio Stations

#### **OBJECTIVES**

This tutorial provides a detailed explanation of the online billing procedure for DAVP. It gives stepwise information for each stage of the DAVP online billing procedure. The aim of the tutorial is to provide information on DAVP online billing procedure and also clarify some of the commonly faced problems while applying for DAVP online billing procedure.

The DAVP online billing procedure can be divided into 3 parts.

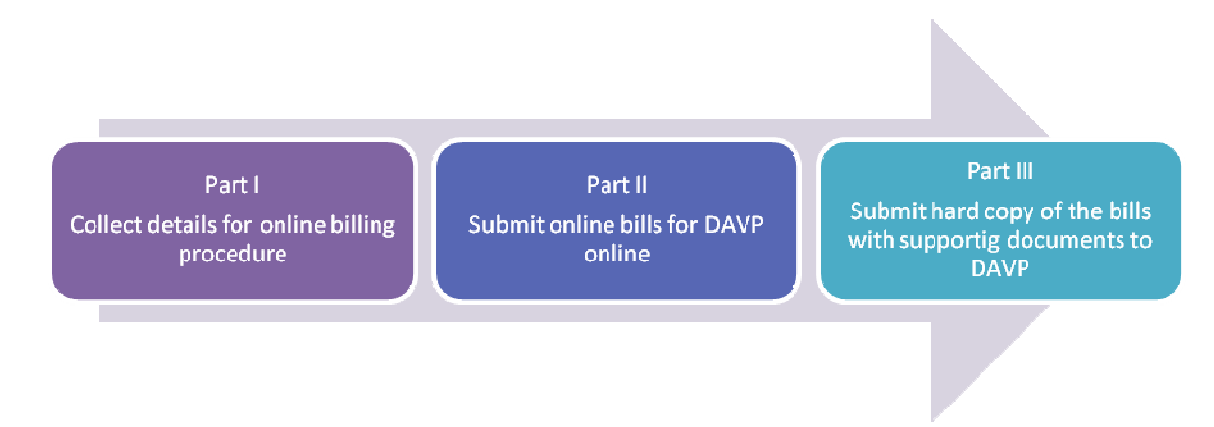

### Part I

The applicant should have the required details and documents before initiating the online billing process. The applicant should collect the following details about the CRS before applying for DAVP online billing:

| DETAIL REQUIRED | INSTRUCTION                                                                                                    |
|-----------------|----------------------------------------------------------------------------------------------------|
| Username        | DAVP will provide you a new username for downloading the<br>Release Order (RO), creative's and submitting online bills. This<br>username will be the Agency Code of your Community Radio<br>Station provided by DAVP. |
| Password        | DAVP will provide you a new password for online bill submission.                                                                                                    |
| Landline Number | Provide direct landline number of the Community Radio Station.                                                                                                    |
| CRS Bill No     | Provide the Community Radio Station's invoice number.                                                                                                    |
| Bill Date       | Provide the Community Radio Station's bill date.                                                                                                    |
| Select Date     | Provide the date when the spot was played ie if campaign is from 27.02.2014 to 03.03.2014 and the first date when the spot was played is 27.02.2014 then that date is to be entered.                                  |
| Spots/ Day      | Provide the number of spots that are played per day as per the release order.                                                                                                    |
| Spot Duration   | Provide the duration of spot that are played as per the release order.                                                                                                    |

## Part II

Now the applicant is ready to submit the bill online

**Step 1:** The user has to go to **Electronic/ New Media** tab on the top panel of the homepage and select **Release Orders** from the drop down menu.

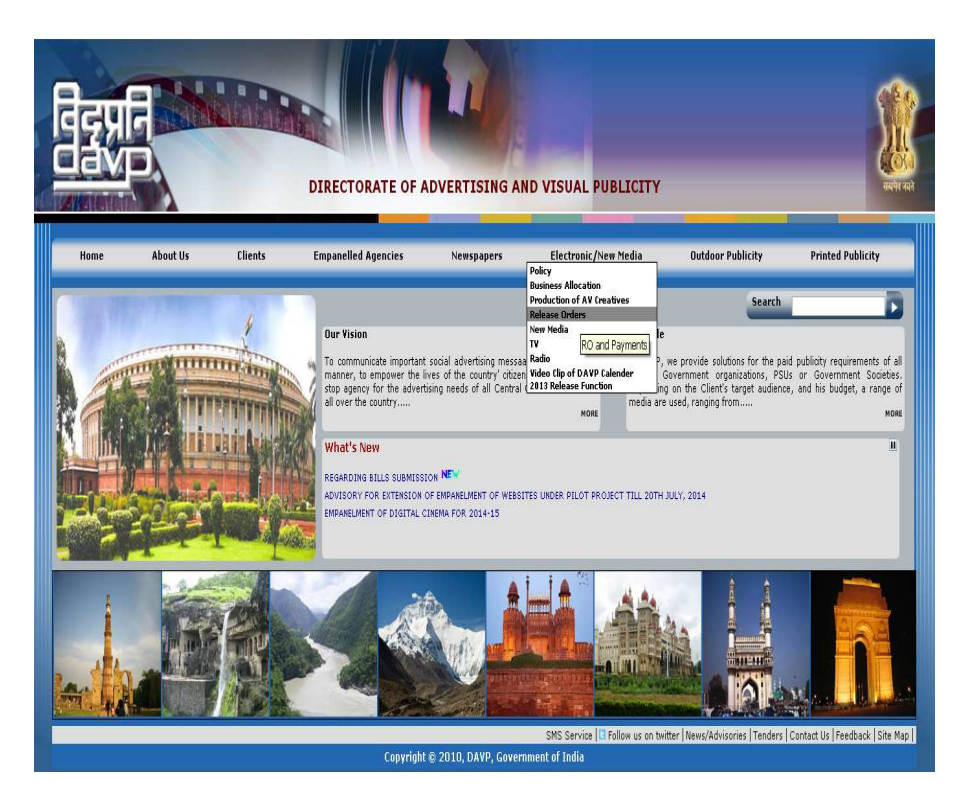

**Step 2:** The screen displayed below will appear, click on the fourth point **Release Order for Community Radio Station**.

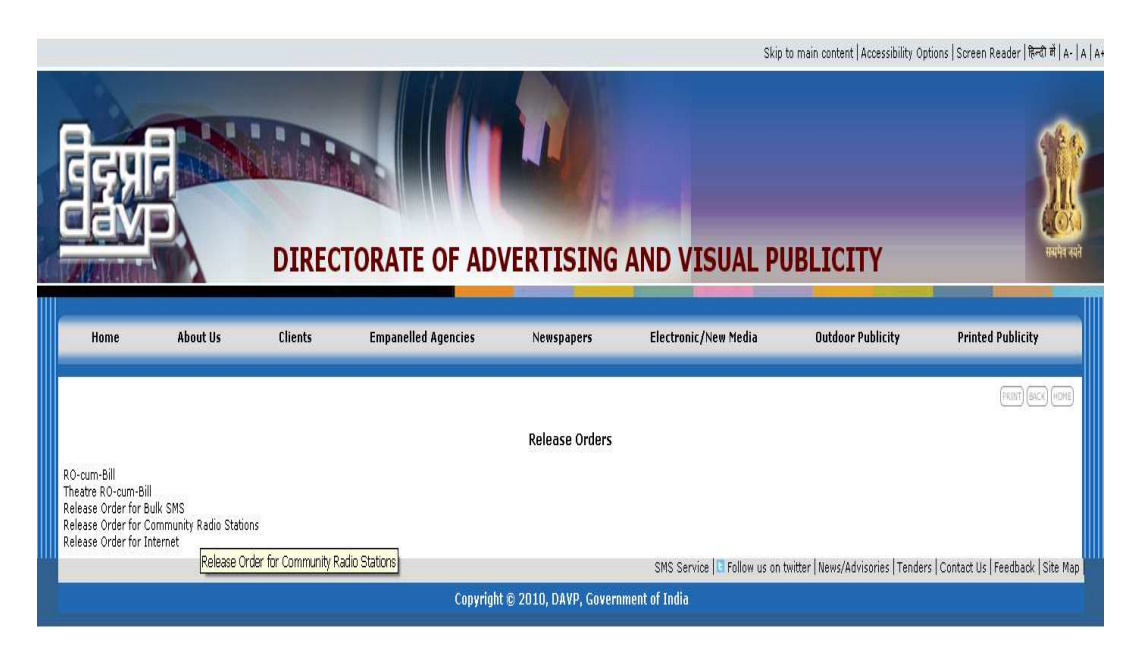

Step 3: Now Enter your ID and Password provided by the DAVP.

| <b>E</b> EXE<br>CEMP | DIRECTORATE | OF ADVERTISING AND VISUAL PUBLICITY | स्प्रेंग स्प्रे |
|----------------------|-------------|-------------------------------------|-----------------|
|                      | CRS Agencie | s Release Order/Bill Submit Login   |                 |
|                      | Username    | User Name                           |                 |
|                      | Password    | Password                            |                 |
|                      |             | Sign in Exit                        |                 |
|                      |             | Forgot Password                     |                 |

**Step 4:** From the menu bar click on **Release Order and Billing**, select **Release Order Cum Bill** from the drop down menu.

|      |                                            | DIRECTORATE OF ADVERTISING AND VISUAL PUBLICITY | स्वर्भन यहाँ |
|------|--------------------------------------------|-------------------------------------------------|--------------|
| R RO | Release Order and Billing  Change Password | Logout                                          |              |
|      | Release Order Cum Bill<br>Duplicate Bill   |                                                 |              |

**Step 5:** Enter your **Agency Code** and press the **Submit** button for viewing the RO, printing or download.

| EGHE<br>Cavp | DIRECTO         | DRATE OF ADVERTISING AND VISUAL PUBLICITY | RUPH AN |
|--------------|-----------------|-------------------------------------------|---------|
|              |                 | Release Order for CRS                     |         |
| Ent          | ter Agency Code | CRODS                                     |         |
|              |                 | Submit Exit                               |         |

**Step 6:** A tabular display format will show all the ROs for the entered agency. If the user wants to print/ download the RO then he/ she would have to click on the **Print RO** button and if he/ she wants to download the creative then a click on the **Download Creative** button is required.

| विद्रुप्रति<br>विद्रुप्रति<br>विरुष्ठ | DIRECTORATE OF ADVERTISING AN                             | D VISU/   | AL PUBLICITY      |
|---------------------------------------|-----------------------------------------------------------|-----------|-------------------|
|                                       | Release Order for                                         | CRS       |                   |
| Enter Agen                            | y Code cRooos<br>Submit Exit                              |           |                   |
| Code / Release Order Co               | e Job Name                                                |           | Print RO          |
| 22111/0036/2013/CR                    | Bharat Nirman Phgase-III 90 Sec 2014                      | Print R O | Download Creative |
| 22111/0037/2013/CR                    | Bharat Nirman- III- 75 sec- Feb to March-2014             | Print R O | Download Creative |
| 22111/0034/2013/CR                    | Bharat Nirman-75 Sec-20-26 Feb-2014                       | Print R O | Download Creative |
| 22111/0033/2013/CR                    | Bharat Nirman-III-20-26 Feb-2014                          | Print R O | Download Creative |
| 22111/0031/2013/CR                    | BHARAT NIRMAN-90 sec- 13 to 19 Feb- 2014                  | Print R O | Download Creative |
| 22111/0032/2013/CR                    | BHARAT NIRMAN-75 sec- 13 to 19 Feb- 2014                  | Print R O | Download Creative |
| 22111/0029/2013/CR                    | BHARAT NIRMAN- Phase- III- Feb- 90 sec- 2014              | Print R O | Download Creative |
| 22111/0030/2013/CR                    | BHARAT NIRMAN- Phase- III- Feb- 75 sec- 2014              | Print R O | Download Creative |
| 22111/0028/2013/CR                    | Bharat Nirman- Phase- III- 75 sec- Jan to Feb- 2014       | Print R O | Download Creative |
| 22111/0027/2013/CR                    | Bharat Nirman- Phase-III- 90 sec- Jan- Feb- 2014          | Print R O | Download Creative |
| 35301/0001/2013/CR                    | Drinking Water and Sanitation - Jan to Feb 2014           | Print R O | Download Creative |
| 22111/0025/2013/CR                    | BHARAT NIRMAN-90 sec- (23rd to 29th Jan)- Phase III- 2014 | Print R O | Download Creative |
| 22111/0026/2013/CR                    | BHARAT NIRMAN-75 sec- (23rd to 29th Jan)- Phase III- 2014 | Print R O | Download Creative |
| 45101/0002/2013/CR                    | Water Resources- Jan to March- 30 sec-2014                | Print R O | Download Creative |

**Step 7:** When you click on **Print RO** button, you will be able to view the RO format as below. Now for printing the RO, click on **Print** button and for submitting the bill, click on **Bill Submit** button.

|                                                                                                    |                                               |                                 |                              |                        |                   |                                                                     | _        |  |
|----------------------------------------------------------------------------------------------------|-----------------------------------------------|---------------------------------|------------------------------|------------------------|-------------------|---------------------------------------------------------------------|----------|--|
| Bill Submit         Back         PRINT           Barct arear         COVERNMENT OF INDIA         COVERNMENT OF INDIA           COVERNMENT OF INDIA         COVERNMENT OF INDIA         COVERNMENT OF INDIA           MINISTRY OF CARE         Rearry of care are are are are and care and care are are are are are are are are are |                                               |                                 |                              |                        |                   |                                                                     |          |  |
| RO Code: 22111/0036/2013/CR                                                                                                    |                                               |                                 |                              |                        |                   | 12-05                                                               | 5-2014   |  |
|                                                                                                    |                                               |                                 |                              |                        |                   |                                                                     | _        |  |
| Та                                                                                                    |                                               |                                 |                              |                        |                   |                                                                     |          |  |
| Padia Mawat SMART (CRODOR)                                                                                                    |                                               |                                 |                              |                        |                   |                                                                     | _        |  |
| Mewat React House<br>Opposite power house<br>Nuh Mewat                                                                                                    |                                               |                                 |                              |                        |                   |                                                                     |          |  |
| City:Mewat<br>Pin Code:                                                                                                    |                                               |                                 |                              |                        |                   |                                                                     |          |  |
| Kind Attention:                                                                                                    |                                               |                                 |                              |                        |                   |                                                                     | _        |  |
|                                                                                                    |                                               |                                 |                              |                        |                   |                                                                     | _        |  |
| Sub: - Schedule of 90 sec. spots to be br                                                                                                    | oadcast on BHARA                              | AT NIRMA                        | AN Camp                      | paign from 27/0        | )2/2014 to 03/0   | 3,2014 through Radio Mewat SMART (CR0009) - reg.                    |          |  |
| Madam/Sir,<br>Please find enclosed Schedule of 90 sec                                                                                                    | . spots to be broad                           | lcast on BH                     | HARAT                        | NIRMAN Camp            | paign from 27/02  | /2014 to 03/03/2014 through Radio Mewat SMART (CR0009)              |          |  |
|                                                                                                    |                                               | Pate/10                         | Spots                        | Total                  | Total Total       |                                                                     |          |  |
|                                                                                                    | Station Period                                | Sec                             | per<br>Day                   | Spots Duration         | n Sec. Amour      | t                                                                   | _        |  |
|                                                                                                    | Radio<br>Mount 5                              | 40.00                           | 2                            | 15 9                   | 0 1250 540        |                                                                     | _        |  |
|                                                                                                    | SMART                                         | 40.00                           | J                            | 10 9                   | 0 1550 540        |                                                                     | _        |  |
|                                                                                                    |                                               |                                 | Total                        |                        | : 5400            |                                                                     |          |  |
|                                                                                                    |                                               |                                 | less 1                       | 1.5%                   | : 810             | _                                                                   | _        |  |
|                                                                                                    |                                               |                                 | 12%                          | Service Tax :          | ; 550.8           |                                                                     | _        |  |
|                                                                                                    |                                               |                                 | Cess (                       | on Service Tax :       | : 16.52           |                                                                     | _        |  |
|                                                                                                    |                                               |                                 | neen                         |                        | . 5157152         |                                                                     | _        |  |
| Remarks: The broadcast of spots in this<br>1. You are requested to kindly ensure th                                                                                                    | <b>RO must be immed</b><br>e broadcast as per | <b>diately sto</b><br>the above | o <b>pped on</b><br>e schedu | n announcement<br>ule. | t of Poll schedul | a by Election Commission of India in view of Model Code of Conduct. |          |  |
| 2. Spots to be broadcast on rotation bas                                                                                                    | is.                                           |                                 |                              |                        |                   |                                                                     |          |  |
|                                                                                                    |                                               |                                 |                              |                        |                   | Vours fai                                                           | thfully  |  |
|                                                                                                    |                                               |                                 |                              |                        |                   | Campaign Director                                                   | r/Office |  |
|                                                                                                    |                                               |                                 |                              |                        |                   |                                                                     | مسم      |  |

**Step 8:** When you press the **Bill Submit** button then the user will see the screen given below. Enter following details for submission of bill:

- 1. Enter CRS Bill No (Provide the Community Radio Station's own invoice number)
- 2. Enter Bill date (Provide the Community Radio Station's bill date, the date on which the bill is being submitted)
- 3. Select date (Provide the date when the spot was played ie if campaign is from 27.02.2014 to 03.03.2014 and the first date when the spot was played is 27.02.2014 then the date to be entered will be 27.02.2014)
- 4. Spots per day (Provide the number of spots that are played per day as per the release order)
- 5. Spot Duration (Provide the duration of spot that are played as per the release order)

Please keep in view the following instructions:

- a) Please add separate entries for each day of the campaign and after every entry, press **Add Into Bill** button each time.
- b) Please start this process after each day when you have finished the spots for the day as the final **Submit** button will only be visible when the campaign ends.
- c) The maximum period of online and physical bill submission is 30 days from the campaign end date.
- d) After successful bill submission, a receipt will be generated. Take a printout of the receipt and attach it with your physical bill along with the copy of RO and self attested broadcast certificate.

#### Bill Submission for CRS RO Campaign

List of Online Bill Attachments(For Submitting Physical Bill):

- 1. 02 Copies of Online Bill Report.
- 2. 02 Copies of Online RO.
- 3. 02 Copies of Agency's Invoice.
- 4. 02 Copies of Self Broadcast Certificate.

| RO No.<br>Campaign Name<br>Duration<br>From Date<br>To Date | 22 <sup>-</sup><br>Bh:<br>20 <sup>-</sup><br>75<br>27/<br>03/ | 22111/0037/2013/CR<br>Bharat Nirman- III- 75 sec- Feb to March-<br>2014<br>75<br>27/02/2014<br>03/03/2014 |                     |                          |                             |               |                 |  |  |  |
|-------------------------------------------------------------|---------------------------------------------------------------|----------------------------------------------------------------------------------------------------|---------------------|--------------------------|-----------------------------|---------------|-----------------|--|--|--|
| Station                                                     | Period                                                        | Rate/10<br>Sec                                                                                            | Spots<br>per<br>Day | Total<br>Spots           | Duration                    | Total<br>Sec. | Total<br>Amount |  |  |  |
| Radio<br>Namashkar/Young<br>India                           | 5                                                             | 40.00                                                                                                    | 3                   | 15                       | 75                          | 1125          | 4500            |  |  |  |
|                                                             |                                                               | Total<br>less 15%<br>12% Ser<br>Cess on                                                                   | vice Tax<br>Service | : 4<br>: 6<br>: 4<br>: 1 | 1500<br>675<br>159<br>13.77 |               |                 |  |  |  |

| CRS Bill No.  |                    |
|---------------|--------------------|
| Bill Date     |                    |
| Select Date   |                    |
| Spots/Day     |                    |
| Spot Duration |                    |
|               | Add Into Bill Exit |

**Step 9:** You can also take a duplicate printout of your old bill that has been submitted before. For that go to **Release Order and Billing** tab and click on **Duplicate Bill** from the drop down menu.

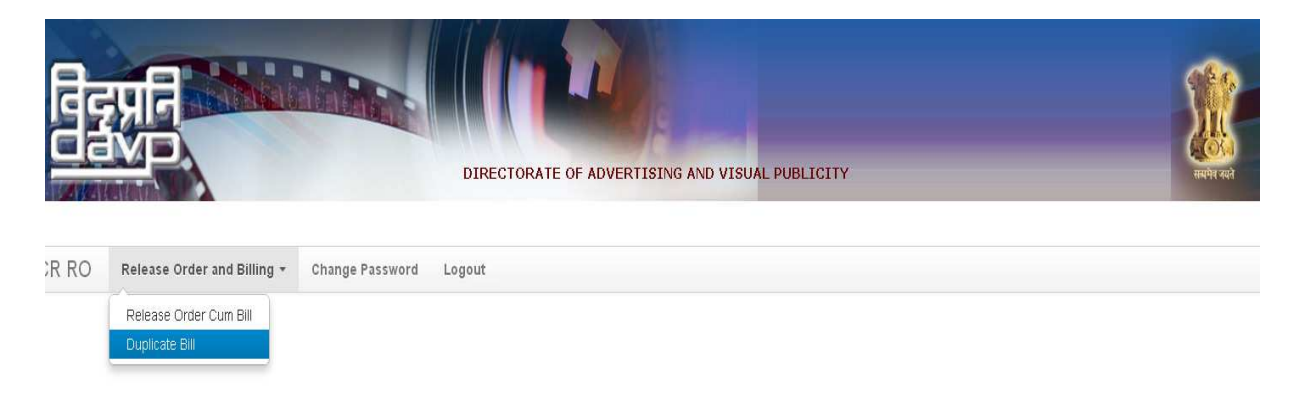

**Step 10:** Now you need to enter the **Agency Code** and the bill date on which the bill was submitted by the user. Fill the details and press the **Submit** Button.

| विद्रुप्रति<br>विद्युप्रन | DIRE       | CTORATE OF ADVERTISING AND V | ISUAL I | PUBL | ICIT | ŕ    |    |    |    | - | भूमि<br>संबर्भन पहने |
|---------------------------|------------|------------------------------|---------|------|------|------|----|----|----|---|----------------------|
|                           |            | Duplicate Bill Print         |         |      |      |      |    |    |    |   |                      |
| Agency Code               | CR0009     |                              |         |      |      |      |    |    |    |   |                      |
| Date From                 | 01-01-2014 | Date To                      |         |      |      |      |    |    |    |   |                      |
|                           |            | Submit Exit                  | 0       |      | Ma   | y 20 | 14 |    | 0  |   |                      |
|                           |            |                              | Su      | Мо   | Tu   | We   | Th | Fr | Sa |   |                      |
|                           |            |                              |         |      |      |      | 1  | 2  | 3  |   |                      |
|                           |            |                              | 4       | 5    | 6    | 7    | 8  | 9  | 10 |   |                      |
|                           |            |                              | 11      | 12   | 13   | 14   | 15 | 16 | 17 |   |                      |
|                           |            |                              | 18      | 19   | 20   | 21   | 22 | 23 | 24 |   |                      |
|                           |            |                              | 25      | 26   | 27   | 28   | 29 | 30 | 31 |   |                      |
|                           |            |                              |         |      |      |      |    |    |    |   |                      |

**Step 11:** The user will get the view below in a tabular format. Press the **Print** button to get the print of a specific bill.

|                          |                                                                         | DIRECTORATE OF                | F ADVERTISING AND                                           | ) YISUAL PUBLICITY                                          | 1                                                                                                    | RUN RO |
|--------------------------|-------------------------------------------------------------------------|-------------------------------|-------------------------------------------------------------|-------------------------------------------------------------|----------------------------------------------------------------------------------------------------|--------|
|                          |                                                                         | D                             | uplicate Bill Print                                         |                                                             |                                                                                                    |        |
| Agency Code<br>Date From | CR0009<br>01-01-2014                                                    | Date To                       | 31                                                          | -05-2014                                                    |                                                                                                    |        |
|                          | DA¥P Bill No                                                            | Bill No                       | Submit Exit<br>Bill Date Agency Co                          | de Agency Name                                              | Job Code                                                                                                    |        |
|                          | CR0009175513AFDD 2013<br>CR000917503806D2 2013                          | -14/30<br>-14/029             | 20/02/2014 CR0009<br>20/02/2014 CR0009                      | Radio Mewat SMART<br>Radio Mewat SMART                      | 22111/0032/2013/CR Print<br>22111/0031/2013/CR Print                                                                    |        |
|                          | CR00091740271FCE 2013<br>CR0009173105A0B5 2013                          | -14/028<br>-14/027            | 14/02/2014 CR0009<br>14/02/2014 CR0009                      | Radio Mewat SMART<br>Radio Mewat SMART                      | 22111/0030/2013/CR Print<br>22111/0029/2013/CR Print                                                                    |        |
|                          | CR00091711301F0D 2013<br>CR00091615199CB6 2013                          | -14/025<br>-14/023            | 12/02/2014 CR0009<br>12/02/2014 CR0009                      | Radio Mewat SMART<br>Radio Mewat SMART                      | 22111/0027/2013/CR Print<br>22111/0025/2013/CR Print                                                                    |        |
|                          | CR0009155825704A 2013<br>CR00091626191D81 2013                          | -14/026<br>-14/022<br>-14/024 | 12/02/2014 CR0009<br>12/02/2014 CR0009<br>12/02/2014 CR0009 | Radio Mewat SMART<br>Radio Mewat SMART                      | 22111/0028/2013/CR Print<br>22111/0018/2013/CR Print<br>22111/0026/2013/CR Print                                        |        |
|                          | CR0009153827B114 SMA<br>CR0009155644FE3B 2013                           | RT/RM/DAVP/2013-1             | 12/02/2014 CR0009<br>08/03/2014 CR0009                      | Radio Mewat SMART<br>Radio Mewat SMART                      | 22111/0009/2013/CR Print<br>22111/0037/2013/CR Print                                                                    |        |
|                          | CR00091617589840 2013<br>CR0009154935F1CA 2013                          | -14/036<br>-14/034            | 08/03/2014 CR0009<br>08/03/2014 CR0009                      | Radio Mewat SMART<br>Radio Mewat SMART                      | 45101/0002/2013/CR Print<br>22111/0036/2013/CR Print                                                                    |        |
|                          | CR0009171633767D 2013<br>CR00091700540C71 2013<br>CR000916532203F6 2013 | -14/033<br>-14/032<br>-14/031 | 07/03/2014 CR0009<br>07/03/2014 CR0009<br>07/03/2014 CR0009 | Kadio Mewat SMART<br>Radio Mewat SMART<br>Radio Mewat SMART | 355301/0001/2013/CR         Print           22111/0034/2013/CR         Print           22111/0033/2013/CR         Print |        |

## Part III

After submitting the online bills, now you are ready to submit the hard copy of the bills to DAVP. Please collect the following documents for submitting the hard copy of DAVP bills:

- A cover letter addressed to: The Facilitation Centre, DAVP, Ground Floor, Soochna Bhavan, CGO Complex, Lodhi Road, New Delhi - 110003
- 2 copies of online bill
- 2 copies of online Release Order (RO)
- 2 copies of agency's invoice in original
- 2 copies of self broadcast certificate on the letter head of the Community Radio Station

# PLEASE NOTE: The physical bills (Invoices) must have a revenue stamp affixed on them prior to submission.

If all the documents are in place, please send the set of documents to the following address:

The Facilitation Centre, Directorate of Advertising and Visual Publicity (DAVP), Ground Floor, Soochna Bhavan, CGO Complex, Lodhi Road, New Delhi-110003